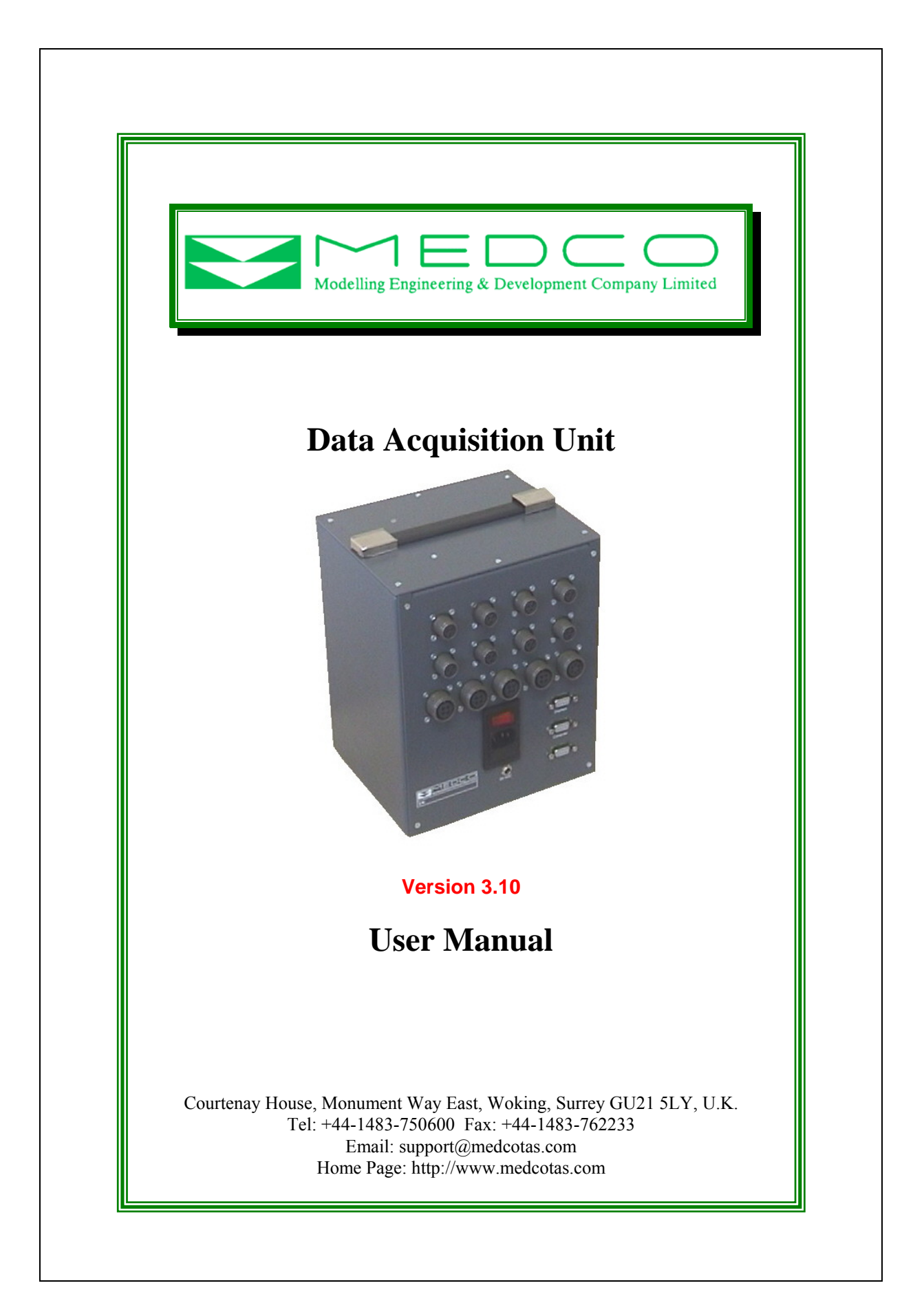

# **Table of Contents**

| System Overview                                                     | 3  |
|---------------------------------------------------------------------|----|
| Installation                                                        | 4  |
| Displays                                                            | 5  |
| Communications                                                      | 7  |
| S0                                                                  | 9  |
| S1                                                                  | 9  |
| S2                                                                  | 9  |
| Communicating through HyperTerminal                                 | 10 |
| Command                                                             | 10 |
| Explanation                                                         | 10 |
| Calibrating Channels                                                | 11 |
| Serial Cables                                                       | 12 |
| Card Data Reader                                                    | 13 |
| Overview                                                            | 13 |
| Installation                                                        | 13 |
| Using the program                                                   | 13 |
| Important Information about Storing Data                            | 14 |
| Preparing the card for new data                                     | 14 |
| Moving data to database files on the computer                       | 14 |
| Wiring Diagram for Acquisition Unit                                 | 17 |
| Appendix – A: Coiled Tubing Applications                            | 18 |
| Shaft Encoder                                                       | 19 |
| Specifications:                                                     | 19 |
| Connectors for Shaft Encoder Cable:                                 | 19 |
| Pressure Sensors                                                    | 21 |
| Electrical Connection for Pressure Sensors:                         | 21 |
| Proximity Switch                                                    | 24 |
| Specifications:                                                     | 24 |
| Electrical Connection for Proximity Switch:                         | 24 |
| Magnetic Pickup                                                     | 24 |
| Electrical Connection for Magnetic Pickup:                          | 25 |
| Adaptor for Magnetic Pickup:                                        | 25 |
| Cable for Proximity Switch/Magnetic Pickup to Data Collection Unit: |    |
| Connectors on Cable for Proximity Switch/Magnetic Pickup:           |    |

# **System Overview**

The system is based on a microprocessor controller with a Motorola 68000 14 MHz processor as the main controller. Analogue and counter signals are acquired and processed. The data is stored, processed, and transmitted.

There are provisions for 8-8 bits and 8-12 bits analogue signals on the microprocessor board. However, the MEDCO data acquisition system only uses 8-12 bits channels. An additional board is utilised for the counter and quadrature signals. Provisions are for 4 counters and 1 quadrature shaft encoder, all of which can be used.

Provisions are also made for storing number formats, gain, and offset values, lower and upper alarm values for all the input channels. This information is used for the processing of the data and the outputs. Furthermore, rates are computed for all the counters and the quadrature signals.

Three serial communication ports are provided. Currently, these are used for communicating with displays and the computer. The third port is used for storing data on a S-RAM PC-MCIA card with a capacity of 6 MByte.

# Installation

Installation of the system is very simple and straightforward. The following steps should enable the user to use the system.

- Get the data acquisition unit out of the packaging.
- Mechanically attach the sensors to your equipment. For coiled tubing equipment, the recommended attachments are described in Appendix A.
- Connect the sensors to the data acquisition unit. All the analogue sensors are to be connected to the analogue channels, i.e. circulating pressure, wellhead pressure, and weight to any of the analogue channels 1 through to 8. Proximity switches are to be connected to any channel from 9 to 12 and finally shaft encoder to be connected to channel 13.
- Connect to a mains power supply. The mains power supply is strictly what you ordered, i.e. if you ordered 220 VAC then you should only use 220-250 VAC, and if you ordered 110 VAC then you should only use 110-125 VAC. Alternatively, if you have a DC power then you may use the *Auxiliary* power supply and connect it to 24 VDC. You can make 24 VDC power supply using two car-batteries in series.
- Connect your displays (supplied by MEDCO) to the serial port S0 using the serial link cable supplied by MEDCO. The displays require power either as 220 VAC, 110 VAC, or 5 VDC.
- Switch on the Data Acquisition Unit.
- If you do not have a computer ready for the data acquisition, then the system will automatically start in just over 1 minute.
- If you have a computer ready to acquire data, then connect the computer using the supplied serial cable to the serial port S1. You should have a program capable of communicating through the serial port running on the computer, such as DART or HyperTerminal. The system will wait for one minute before starting.
- The system will now be running with all the factory default settings. The factory defaults are a gain of unity and an offset value of zero for all the channels. All alarms are switched off.

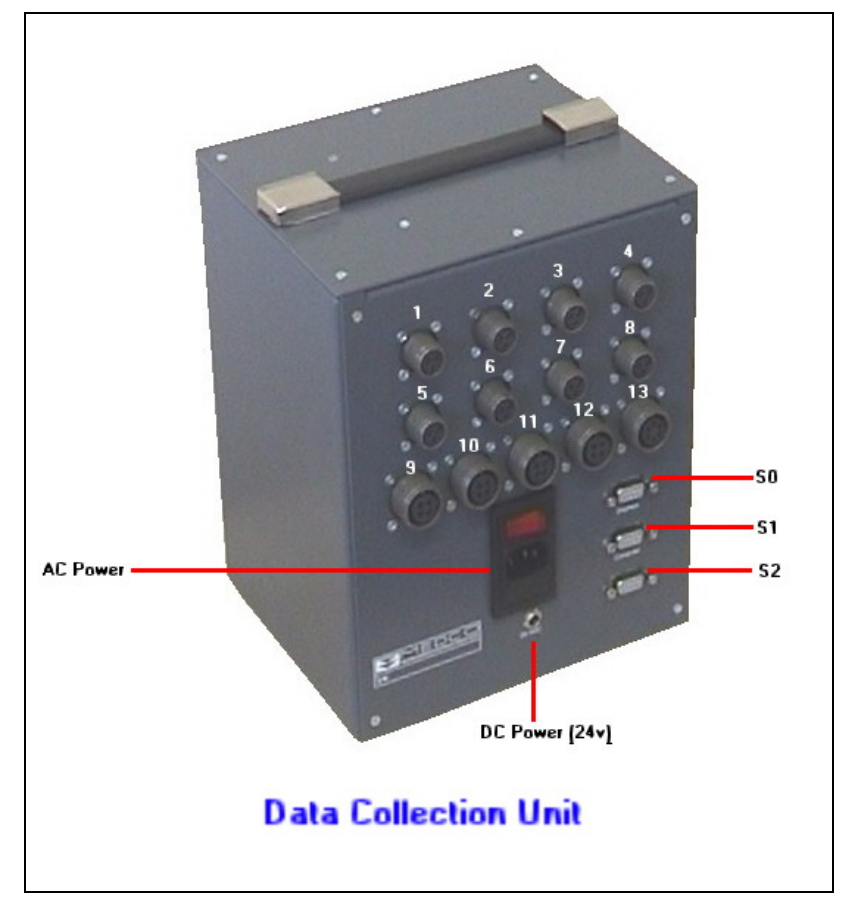

Figure 1: Front view of the data acquisition unit – measures 23 x 20 x 16 cms (Part No. 10005)

Figure 1, shows the front side of the unit. This side has all the connections. Note the channel numbers indicated on the picture. The channels are 1 through to 13 and increment from left to right and top to bottom. The serial ports are also numbered as S0 through to S2 (from top to bottom).

| Channel<br>number | Sensor type                                                                                                    | Comments                                                                               |
|-------------------|----------------------------------------------------------------------------------------------------|----------------------------------------------------------------------------------------|
| 1 to 8            | Analogue giving 0-10 vdc output or 0-5 vdc <sup>**</sup><br>Pressure sensors, load cells, density meters, or any<br>analogue signal. | <ul><li>24 vdc excitation voltage.</li><li>12-bits resolution.</li></ul>               |
| 9 to 12           | Proximity switch or magnetic pick-up                                                                                                 | 12 vdc excitation voltage.<br>Received pulses are conditioned<br>to be TTL compatible. |
| 13                | Quadrature shaft encoder                                                                                                    | 5 vdc excitation voltage.<br>Up/down counter.                                          |
| 14 to 17          | No connections                                                                                                    | Rates of channels 9-12 respectively.                                                   |
| 18                | No connections                                                                                                    | Rate of channel 13.                                                                    |

The configuration of the system is as follows:

<sup>\*\*</sup> The analogue channels inputs vary depending on the user choice of sensors. You should consult with MEDCO if you need to know what voltage range is acceptable to your system.

## **Displays**

It is important to note that, the displays use the same system for numbering as the data acquisition unit, though the numbers appear in hexadecimals. The displays use address **00** for all displays to respond to data, then addresses **01** (corresponds to address 1 in decimal) through to **ff** in hexadecimal (corresponds to address 255 in decimal). Thus, to program a display to receive a signal from the data acquisition unit, the display address should match the channel number.

To change the address of a display:

- a. Move the flip switch number 3 to the OFF position to unlock the display, on the 2<sup>nd</sup> block of flip switches from the left-hand-side. (See the rear view figure).
- b. On the front of the display unit, press and hold the *address* button until the address of the display unit appears.
- c. Change the address using the up  $\Delta$  or down  $\nabla$  button to increment or decrement the display address until the required address is shown (in hexadecimal).
- d. Press the OK button to accept.
- e. Move the flip switch back to the locked position (ON), i.e. reverse step (a) above.

#### **Example:**

Suppose you have three displays and you wish to use them to display the counts of channel 9, the value of channel 6, and the rate of channel 10 (corresponds to channel 15), then the displays should be configured with the addresses 09, 06, and 0F respectively.

HINT: If you have difficulties converting decimal numbers to hexadecimal then use "Calculator" on your computer to do the conversions for you. Enter the channel number in *decimal* then select the *hex* option and the equivalent hexadecimal will be displayed. If the value is a one digit hexadecimal, then simply add a zero to the left. Alternatively, simply count (in decimals) as you increment the address on the display.

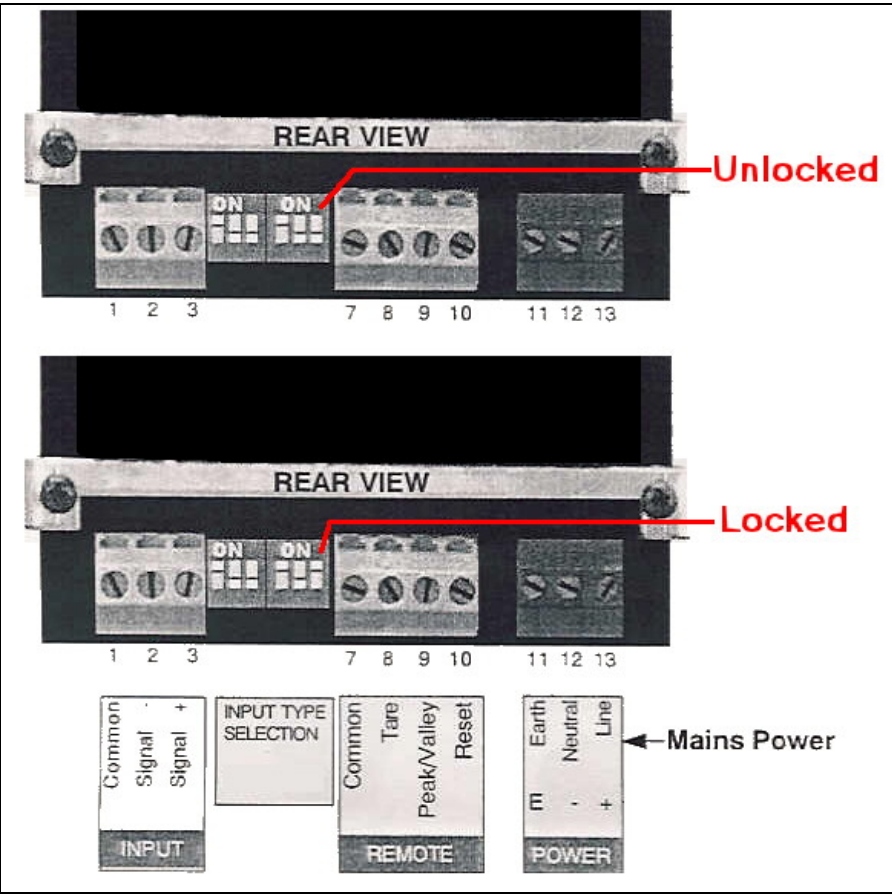

Rear view of display unit

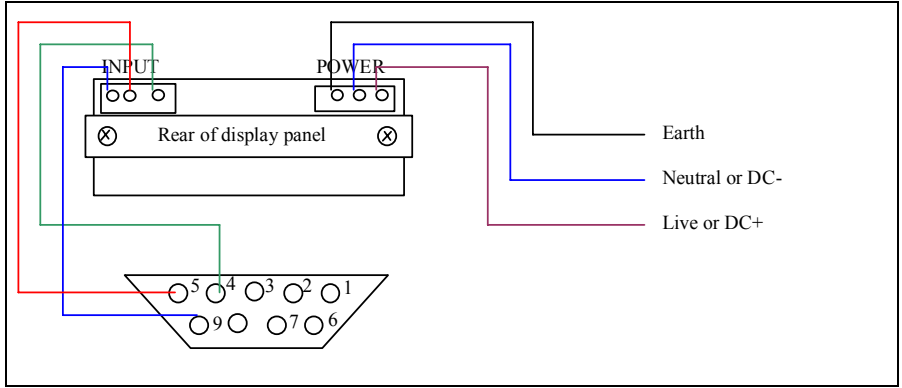

Wiring diagram of display unit connection to D-type connector

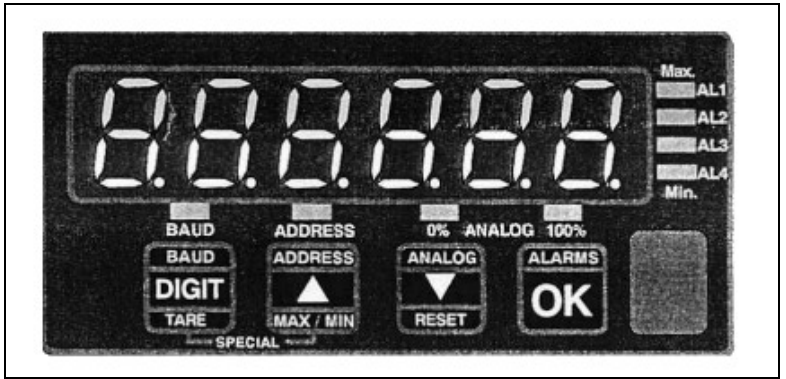

Front view of display unit (Part No. 06003)

## **MEDCO'S** LED Displays

LED Display:Part Number 17001Enclosure (3 displays):Part Number 17002

| S . |             |           |             |              |
|-----|-------------|-----------|-------------|--------------|
|     |             |           |             | El De Centra |
|     | Menu button | Up button | Down button |              |

3-LED Displays Module

On each display the buttons assignment is as follows: Left button is MENU BUTTON Middle button is UP BUTTON Right button is DOWN BUTTON

Each LED display can have an address between 1 to 255 (in hexadecimal, i.e. 00 to FF). When the display address corresponds to a channel address on the data acquisition unit, the display will show the value of the parameter associated with the channel. The channels are numbered 1 through to 18 in decimals.

#### **Specifications**

The displays operate on a 12 vdc power supply and in RS-485 mode and have the following protocol settings:

- BAUD RATE: Either 9600 or 19200. When going through the menu, a baud rate of 9600 will be shown as BAUD00 while a baud rate of 19200 will be shown as BAUD01.
- PARITY: None.
- DATA BITS: 8
- STOP BIT: 1

When used with the Data Acquisition unit, the baud rate needs to be set to 9600 (BAUD00).

### **Changing Display Settings**

To change the settings on the display, press and hold the *Menu Button* for at least 2 seconds, the display will show the current baud rate setting, use the *Up Button* or the *Down Button* to change the settings if required.

To see the next menu item, press the *Menu Button* again, the display will show the current address is hexadecimals (i.e. 00 to FF). Use the *Up Button* to increment and the *Down Button* to decrement the address to the value desired.

Finally, press the *Menu Button* again to go to the next menu item, **SAVE**. Press the *Up Button* to save the settings.

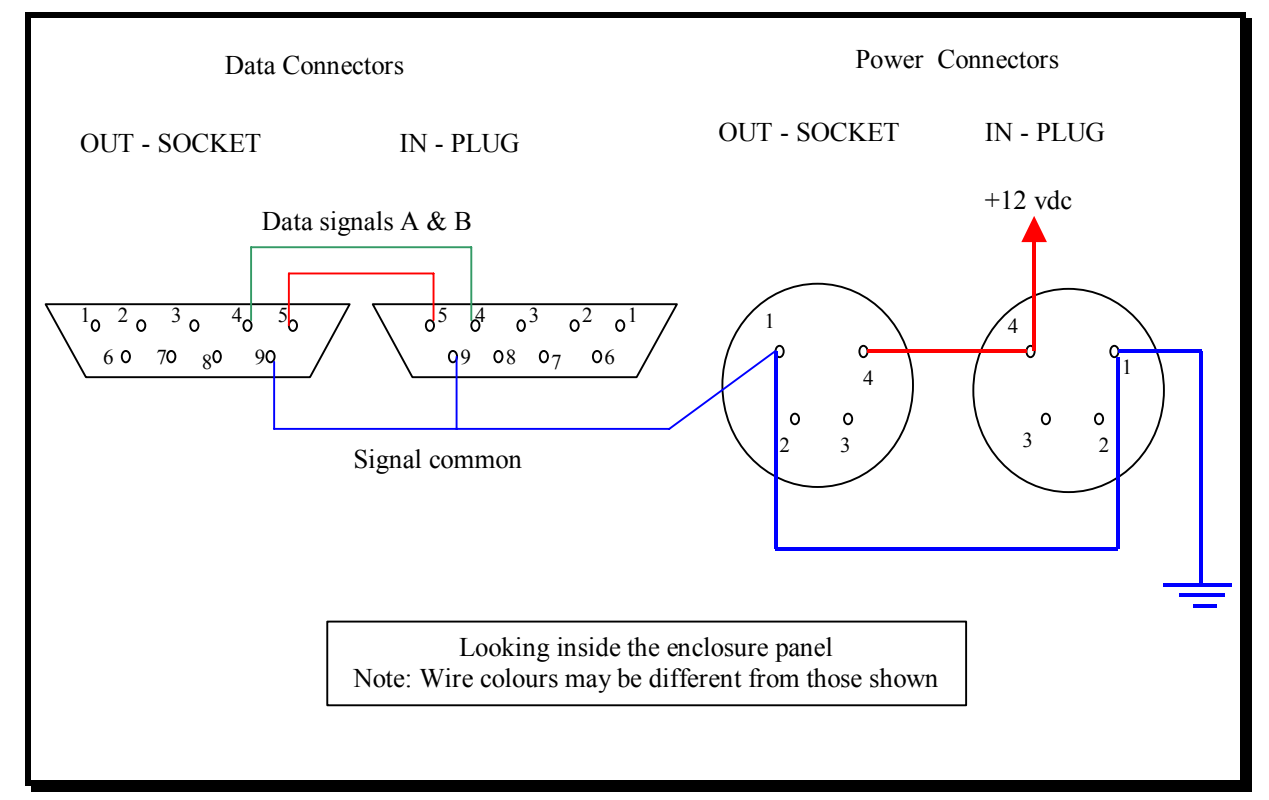

### Wiring Diagrams

## **Communications**

All the communications with the data acquisition unit are achieved through the serial ports. These ports are assigned specific tasks and cannot swapped or changed.

#### **S**0

The first serial port, S0, is used for communication with the displays. A serial link cable is supplied for use with this port. The port is configured in RS-485 mode. The port configuration is as follows:

| Baud rate: | 9600 |
|------------|------|
| Data bits: | 8    |
| Parity:    | None |
| Stop bits: | 1    |
| Handshake: | None |

#### **S1**

The second serial port, S1, is used for communication with the computer. A serial link cable, supplied, suitable for connecting to this port on one end (male side) and fitted with a female side for connecting to the computer. This port is configured in RS-232 mode. This port is configured as follows:

| 19200              |
|--------------------|
| 8                  |
| None               |
| 1                  |
| Hardware (RTS/CTS) |
|                    |

Note that the handshake configuration is RTS/CTS. Thus, if you connect this to a computer, you must run a communications program on the computer and configure the handshake as HARDWARE.

The user may use any program to capture the data. DART (Data Acquisition and Real Time processing by MEDCO) is the recommended software to use with the data acquisition unit. DART is capable of auto-detecting the unit and has several features that make communicating with the unit simple.

Alternatively, you may use a program such as Hyperterminal to communicate with the data acquisition unit. To do this, follow these steps:

- From your windows START button click **PROGRAMS | ACCESSORIES |** COMMUNICATIONS | HYPERTERMINAL.
- Double click the **Hypertrm** icon.
- Give the session a name such as "MEDCO's data acquisition unit".
- On the next screen use "CONNECT USING" and specify the appropriate com port, example COM1.
- On the next screen titled "PORT SETTINGS", ensure that the bits per second is set to **19200** and the "FLOW CONTROL" is set to **HARDWARE**.
- Allow a minute and then you should see the data coming from the data acquisition unit. Alternatively, type the letter "q" in lower case and the system should start.

#### S2

The third serial port, S2 (RS-232 mode), can be used to write data to an S-RAM PC-MCIA card. The data will be automatically logged onto the card and the baud rate setting is 19200.

### Communicating through HyperTerminal

If you use HyperTerminal to communicate to the data acquisition unit, then you need to know the list of commands and their functions.

When you enter HyperTerminal, you will only be receiving data. To stop the incoming data and prepare the data acquisition unit to accept your commands, you will need to send the text "**Trad**" followed by a carriage return (CR). The system will respond by issuing the characters "**OK**". You are now ready to change the system settings and the system is in the "PAUSE". The following table explains the available commands:

| Command                                                                                             | Explanation                                                   |
|----------------------------------------------------------------------------------------------------|---------------------------------------------------------------|
| "r" + CR                                                                                            | Return to run mode – upon returning to run mode, all the      |
|                                                                                                    | data in the RAM will be erased. Thus, you should use the      |
|                                                                                                    | "transmit" command to retrieve the data before issuing        |
|                                                                                                    | the "return" command.                                         |
| "e" + CR                                                                                            | Write settings table to EPROM. This command is                |
|                                                                                                    | automatically issued when an "r" command is used.             |
| "t" + CR                                                                                            | Transmit the stored data from RAM                             |
| $"g \leftrightarrow ch \leftrightarrow xxx.xxx" + CR$                                               | Set the gain for channel "ch" to "xxx.xxx"                    |
| " $o \leftrightarrow ch \leftrightarrow xxx.xxx$ " + CR                                             | Set the offset for channel "ch" to "xxx.xxx"                  |
| The command is a lower case letter "O"                                                              |                                                               |
| " $n \leftrightarrow ch \leftrightarrow xxx.xxx$ " + CR                                             | Set the number format for channel "ch" to "x" decimal         |
|                                                                                                    | places. It is recommended that you do not use this option     |
|                                                                                                    | as it is more or less redundant and the system will over-     |
|                                                                                                    | write any number formats as necessary.                        |
| $``l \leftrightarrow ch \leftrightarrow xxx.xxx'' + CR$                                             | Set the lower alarm for channel "ch" to "xxx.xxx"             |
| The command is a lower case letter "L"                                                              |                                                               |
| $``u \leftrightarrow ch \leftrightarrow xxx.xxx'' + CR$                                             | Set the upper alarm for channel "ch" to "xxx.xxx"             |
| "L $\leftrightarrow$ ch" + CR                                                                       | Remove the lower alarm for channel "ch"                       |
| "U $\leftrightarrow$ ch" + CR                                                                       | Remove the upper alarm for channel "ch"                       |
| $"c \leftrightarrow ch" + CR$                                                                       | Calibrate channel "ch". If the value of "ch" is greater       |
|                                                                                                    | than 8, i.e. a counter or quadrature channel, then the        |
|                                                                                                    | program will start counting the pulses and will stop when     |
|                                                                                                    | a "k" is issued. Do not put a CR after the "k". The           |
|                                                                                                    | program will then issue the total counts.                     |
|                                                                                                    | If, on the other hand, the value of "ch" is between 1 and 8   |
|                                                                                                    | then the readings will be reported continuously until "f"     |
|                                                                                                    | command is issued.                                            |
| $``i \leftrightarrow ch \leftrightarrow xxx.xxx'' + CR$                                             | Reset counter channel "ch" reading to "xxx.xxx". The          |
|                                                                                                    | value of "ch" must be between 9-13.                           |
| "s" + CR                                                                                            | Reset all system settings to factory defaults, i.e. all gains |
|                                                                                                    | are 1, all offsets are 0, all alarms are off, and all number  |
|                                                                                                    | formats are with 3 decimal places.                            |
| "p" + CR                                                                                            | Print all the system settings. These will be in 18 lines      |
|                                                                                                    | corresponding to channels 1-18 and will have the              |
|                                                                                                    | following format:                                             |
|                                                                                                    | "o=0.000 g=1.000 n=0.000"                                     |
| $``C \leftrightarrow WD \leftrightarrow DD \leftrightarrow MM \leftrightarrow YYYY \leftrightarrow$ | Changes the date and time to:                                 |
| $hh \leftrightarrow mm \leftrightarrow ss'' + CR$                                                   | Week day $(0-6) = WD$ (Sunday = 0)                            |
|                                                                                                    | Day = DD                                                      |
|                                                                                                    | Month = MM                                                    |
|                                                                                                    | Y ear = Y Y Y Y                                               |
|                                                                                                    | Hour = hh                                                     |
|                                                                                                    | Minute = mm                                                   |
|                                                                                                    | Second = ss                                                   |

Notes:

•  $\leftrightarrow$  is a space

- CR is the carriage return
- All the commands are case sensitive
- "ch" is channel number (1-18)
- "xxx.xxx" is a value. The decimal point can be included anywhere within the value if needed.
- To remove a channel output, simply change the gain of the channel to zero. To re-instate the channel reset the gain to an appropriate value.

#### **Calibrating Channels**

Calibration is a procedure where a straight-line interpretation of the output signal is used to obtain the equivalent physical values of the output signal. Thus, if we use a pressure sensor to measure the pressure of a fluid ranging, say, from 0 to 5000 psi, and the sensor gives an output signal ranging from 0 to 10 vdc, then the calibration should be done in the following manner:

- Take a low value reading  $(y_1)$ , usually the zero value is good enough. Monitor the output of the sensor  $(x_1)$ .
- Take a high value reading  $(y_2)$ , usually a value close to the maximum range of operation (i.e. close to 5000 psi). Monitor the the output of the sensor  $(x_2)$ .
- The straight-line relationship has the form

$$y = gx + o$$

Where "y" is the physical value, "x" is the monitored voltage, "g" is the gain, and "o" is the offset.

• The slope of the line is the gain "g" and can be determined from the following relationship:

$$g = (y_2 - y_1)/(x_2 - x_1)$$

• The Y-axis intercept is the offset "o" and can be determined from the following relationship:

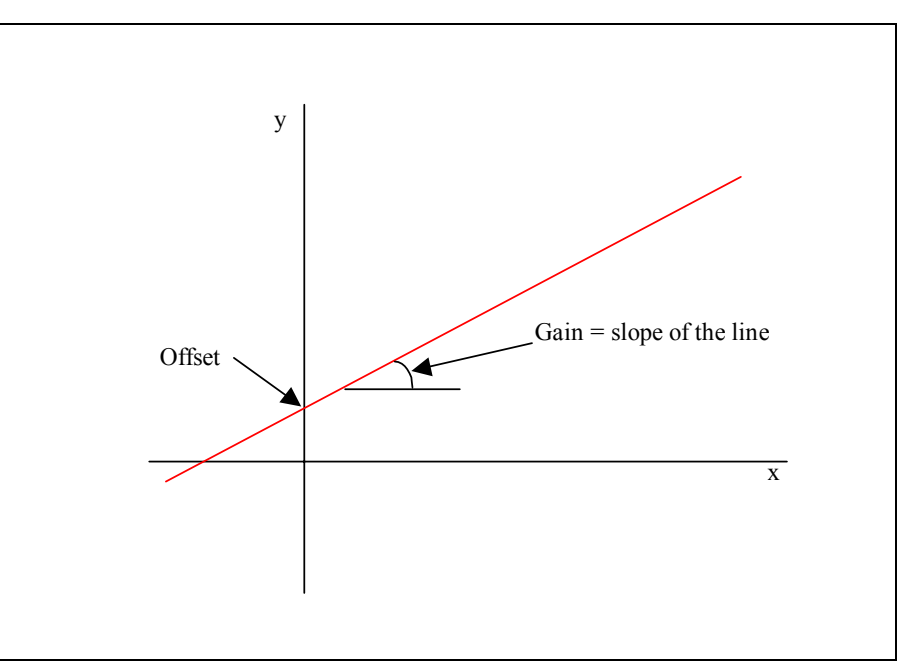

 $o = y_1 - g x_1$ 

Figure 2: Calibration of sensor output

Note that for counter channels, there are no offsets. Thus, when calibrating an analogue channel, two readings must be made, while when calibrating a counter channel only one reading is required.

# **Serial Cables**

The serial cables supplied are simply straight through connected, i.e. all 9 pins are connected to the corresponding pins with no twisted pairs.

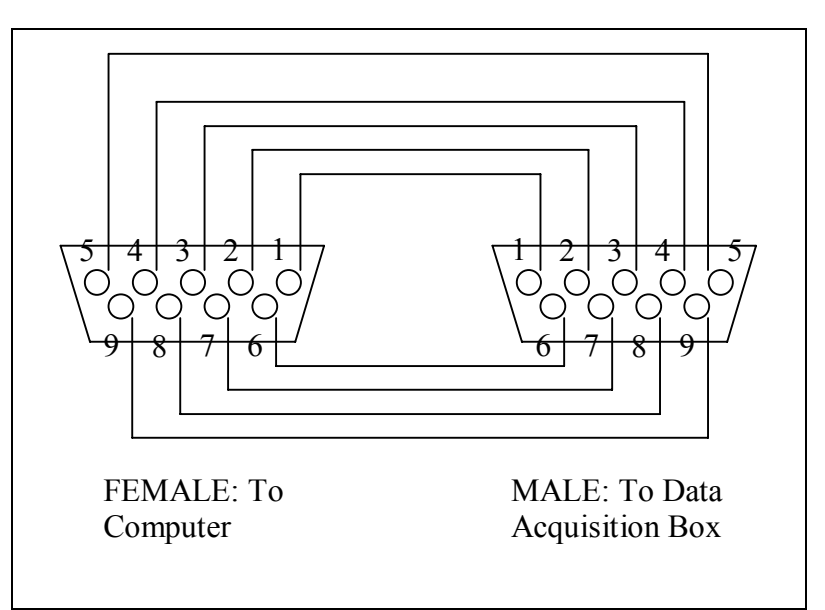

Wiring Diagram for the serial cables

# **Card Data Reader**

#### Overview

The Real time Electronic Acquisition, Control, and Transmission (**REACT**) unit can store data in an **S-RAM PC-MCIA** card. The utility **CardDataReader** is used to read and store the data in database files on the computer. Facilities for creating new, appending to existing, and replacing database files are included.

Furthermore, the *CardDataReader* has a facility to edit/create graph settings within the database file.

#### Installation

Run the "setup.exe" file from the setup sub-folder "disk1". Follow the instructions.

#### Using the program

To start the program, click the *START* button on the windows toolbar and select *PROGRAMS* then select *CardDataReader*. Figure 1 below shows the first screen that will appear.

| Read SRAM C                        | ard Data                 |                  |                    |                 |          | _ 🗆 ×         |
|------------------------------------|--------------------------|------------------|--------------------|-----------------|----------|---------------|
| Read                               | d Card Data              | Version 1.0      | Copyright (C) 20   | 02 MEDCO        |          |               |
| -COM Port Setup<br>Port Number :   | € СОМ <u>1</u>           | ○ COM <u>2</u>   | © COM <u>3</u>     | € СОМ <u>4</u>  | For      | mat Card      |
| Speed Bitsper \$                   | Second :                 | • 1 <u>9</u> 200 | ○ 3 <u>8</u> 400   | C <u>5</u> 7600 |          |               |
| -Available data-                   |                          |                  |                    | -Selected Data- |          |               |
| 1 - 15-May-2002<br>2 - 15-May-2002 | 214:36:44<br>214:46:3-2: | 196/18<br>333/18 | >>><br><<br><<br>< |                 |          |               |
| Output File Name                   | •: [                     |                  |                    |                 |          |               |
| 1                                  | 6                        |                  | 11                 |                 | 16       |               |
| 2                                  | 7                        |                  | 12                 |                 | 17       |               |
| 3                                  | 8                        |                  | 13                 |                 | 18       |               |
| 4                                  | 9                        |                  | 14                 |                 | 19       |               |
| 5                                  | 1                        | 0                | 15                 |                 | 20       |               |
| )%                                 |                          |                  | 0%                 |                 |          | 100           |
| Read Data P                        | 'lease sele              | ect data sec     | tion from the a    | vailable data s | ections. | E <u>x</u> it |

Figure 1: Main form of CardDataReader

If the card reader device is not found, then the "Available data" section will be blank and a message advising the user to check the connection will appear.

The "COM Port Setup" section will have the default values as set at *Medco*. If, however, these have changed then the appropriate values should be selected. Note that the COM port number will depend on the computer assignment of the COM port being used, while the Bits Per Second will require changing the flip switches at the bottom of the card reader device. It is strongly advised to use the *Medco* default settings. This is because the REACT will always communicate with the card reader

device at 19200 bits per second, thus if the user changes the settings for reading the data, the flip switches must be returned back to 19200 for **REACT** to store data.

#### Important Information about Storing Data

The **REACT** unit will automatically append data to the card without erasing the existing data. Should the S-RAM get full, **REACT** will not write any data to the card. When data is being recorded to the card, a green LED at the front of the Card Reader Device will blink every now and then as data is being recorded. If no data is being recorded, because the card is full or not properly connected, then the green LED will not show any response.

Each session will be identified by an ID number, start date, start time, number of records, and number of fields. This information will appear the "Available data" section of the Main form of *CardDataReader*.

#### Preparing the card for new data

If the S-RAM card is close to getting full, use the FORMAT button to format the card and prepare it for further data storage. Formatting the card will erase all existing data on the card. The S-RAM card can store data for approximately 6 days at a sampling rate of 1 per second and 18 channels.

#### Moving data to database files on the computer

To make a copy of a set of data from the card to the PC, highlight the set of data in the "Available data" section then use the > button to place the set in the "Selected data" section. If all the sets are required, then use the >> button. To remove a set from the "Selected data" highlight the set then click the < button. Multiple sets of data can be copied simultaneously.

When a set of data has been selected and its identity appears in the "Selected data" section, the "FieldName " section will show the current settings for the field names. If the names, curve color, number format, minimum and maximum values for the graph scaling of the field need to be changed, then simply click the field name and the field properties form will appear (see figure 2).

Note that if more than one set of data has been selected and the fields are different, then the *CardDataReader* will only use the field properties of the first set in the selection.

| Name Sp       | eed      |
|---------------|----------|
| Units         | ft/min   |
| Minimum       | -200     |
| Maximum       | 200      |
| Number Format | 12345.12 |
| Graph Number  | 1        |
| Curve Color   | 4227072  |

Figure 2: Field Properties form

Next, specify a filename for storing the data. Use the browse button to browse through the folders on the computer and/or select an existing database file. If the database file already exist, a query form (see figure 3) will be displayed giving choices of creating a new file, appending to the existing file, or overwriting the existing file.

| Create New Append Overwi | rite |
|--------------------------|------|

Figure 3: Database file choices form

When ready to write the data to the database file, simply click the "Read Data" button.

If the user attempts to append a set of data to an existing database file with a different number of fields, then the append/truncate form will appear. The append/truncate will allow the user to add or remove fields such that the number of fields conform to the database file.

# Wiring Diagram for Acquisition Unit

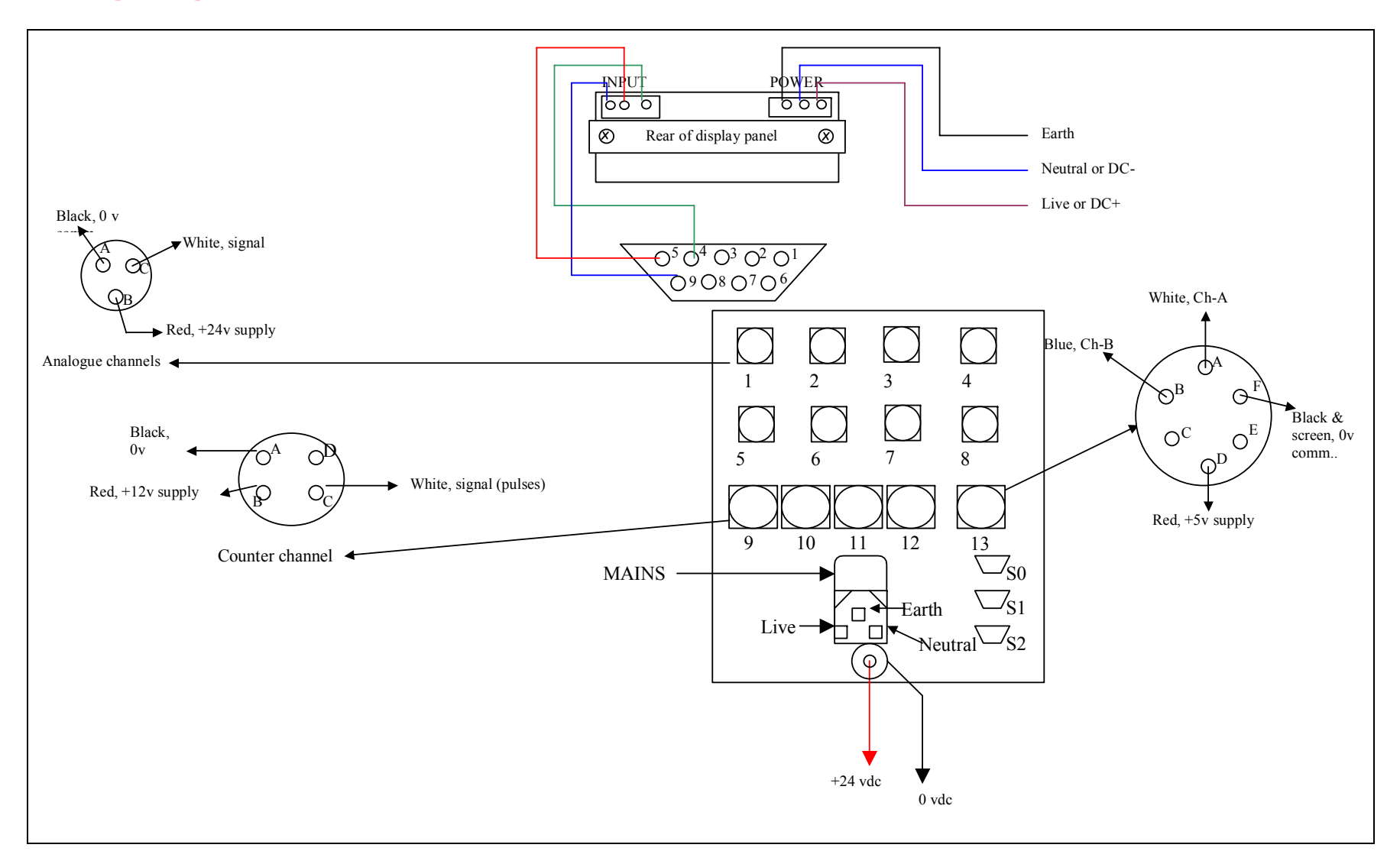

# **Appendix – A: Coiled Tubing Applications**

Recommended mechanical attachments for coiled tubing equipment:

- Circulating pressure: This sensor should be connected to the hydraulic line leading to the circulating pressure gauge in the dash of the control cabin. A T-type G <sup>1</sup>/<sub>4</sub> connector should be used.
- Well head pressure: This sensor should be connected to the hydraulic line leading to the well head pressure gauge in the dash of the control cabin. A T-type G <sup>1</sup>/<sub>4</sub> connector should be used.
- Weight: This sensor should be connected to the hydraulic line leading to the weight (Martin Decker) gauge in the dash of the control cabin. A T-type G <sup>1</sup>/<sub>4</sub> connector should be used.
- Shaft encoder: On the mechanical depth counter, weld a plate to hold the shaft encoder in place and use the flexible coupling supplied (3/8" to 3/8") to connect the mechanical counter shaft to the quadrature encoder shaft.
- Proximity switch: Either use a ring with bolts around a rotating part of the pump and build a bracket to hold the proximity switch such that the bolts will come very close the proximity switch. If using a Halliburton flow turbine, then you need to have a Halliburton recommended magnetic pickup and a signal converter adaptor from MEDCO. The signal converter adaptor comes in the shape of a two sided connector tube. The adaptor is compatible with the cable supplied for the proximity switch, on one side, and the collection unit, on the other side.

#### Shaft Encoder

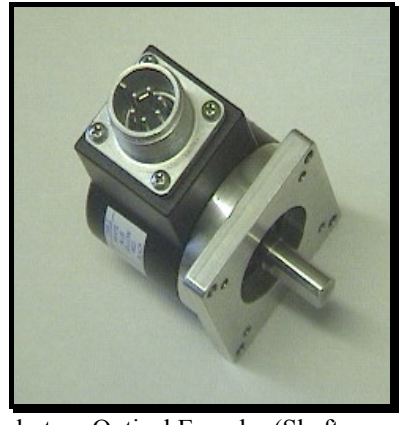

Quadrature Optical Encoder (Shaft encoder) (Part No. 01001)

Specifications:

Pulses per revolution: Operating Voltage: Mounting: Shaft size: 600 5 - 24 vdc Flange mount 1.181" 3/8"

#### **Connectors for Shaft Encoder Cable:**

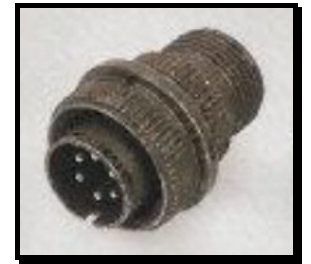

Connector - data collection unit side (Part No. 08043)

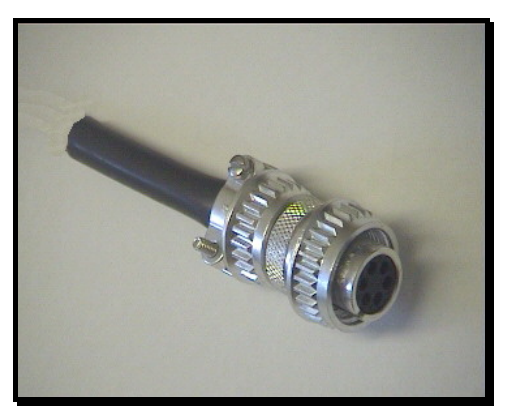

Connector - sensor side (Part No. 01003)

The wiring of shaft encoder cable.

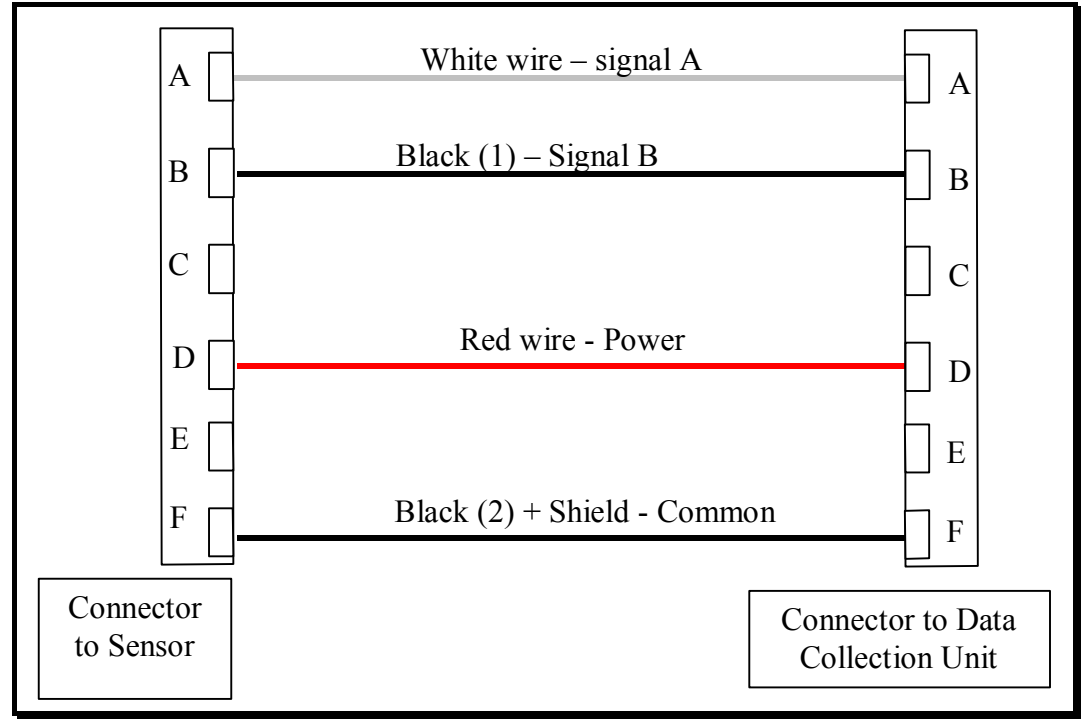

Wiring diagram of cable for shaft encoder (20m) (Part No. 10016)

#### **Pressure Sensors**

MEDCO supplies one of two types of pressure sensors. Both types utilize the same connection on the data collection unit side and the wiring diagram is the same. **Electrical Connection for Pressure Sensors:** 

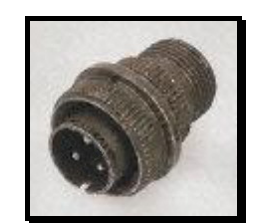

Connector - data collection unit side (Part No. 08042)

A 5m cable is normally supplied with these sensors. The electrical wiring diagram is shown below.

|             | Shield connected to common<br>Common          |                              |
|-------------|-----------------------------------------------|------------------------------|
|             | Not connected<br>Signal (white wire)<br>Power | — — В                        |
| Sensor side | ]                                             | Data collection<br>unit side |

(Part No. 10018 for Pressure sensors 04004, 04005, and 04006) (Part No. 10019 for Pressure sensor 09001)

A. MEDCO's part number: 04004, 04005, and 04006:

| specifica | ations.  |              |           | 1            |            |                                        |
|-----------|----------|--------------|-----------|--------------|------------|----------------------------------------|
| Part      | Output   | Measuring    | Operating | Temp. Range  | Protection | Mechanical                             |
| No.       |          | Range        | Voltage   |              |            | Connection                             |
| 04004     | 0-10 vdc | 0-100 bar    | 18-30 vdc | -25 to 80 °C | IP67       | G ¼" Female                            |
|           |          | (0-1450 psi) |           |              |            |                                        |
| 04005     | 0-10 vdc | 0-250 bar    | 18-30 vdc | -25 to 80 °C | IP67       | G ¼" Female                            |
|           |          | (0-3625 psi) |           |              |            |                                        |
| 04006     | 0-10 vdc | 0-400 bar    | 18-30 vdc | -25 to 80 °C | IP67       | G <sup>1</sup> / <sub>4</sub> " Female |
|           |          | (0-5800 psi) |           |              |            |                                        |

Specifications:

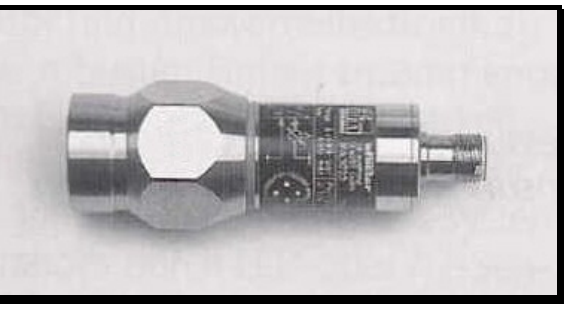

Pressure sensor type – A (Part No. 04004, 04005, and 04006)

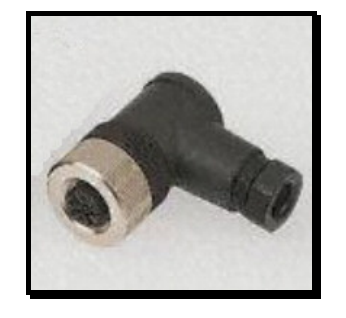

Connector - pressure sensor (type A) side (Part No. 04002) B. MEDCO's part number 09001:

Specifications:Output:0-5 vdcMeasuring range:To client's requirement, up to 15,000 psiOperating voltage:18-30 vdcTemperature range:-29 to 94 °CProtection:G ¼" Female

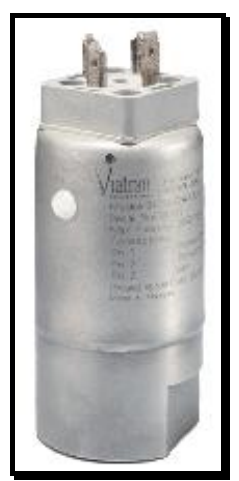

Pressure sensor type – B (Part No. 09001)

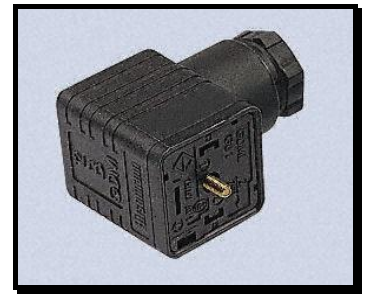

Connector – pressure sensor (type B) side (Part No. 08128)

### **Proximity Switch**

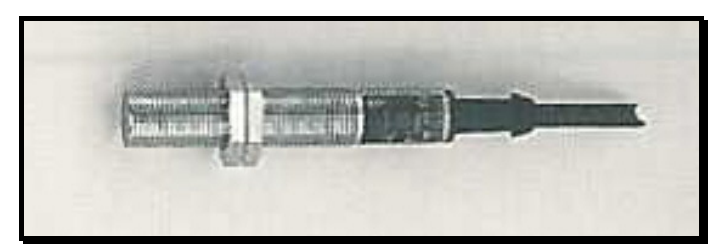

Proximity Switch Sensor (Part No. 04007)

### Specifications:

Operating voltage: Current rating: Switching frequency: Temperature range: Thread size: 10 – 36 vdc 250 mA 800 Hz -25 to 80 °C M12

#### **Electrical Connection for Proximity Switch:**

The proximity switch comes with a short cable and a 4-way in-line sensor plug connector.

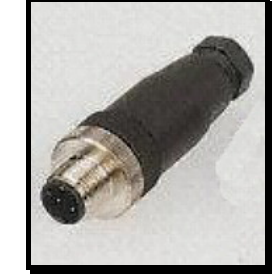

Connector for Proximity Switch (Part No. 08098)

The wiring inside the connector is as shown in the diagram below.

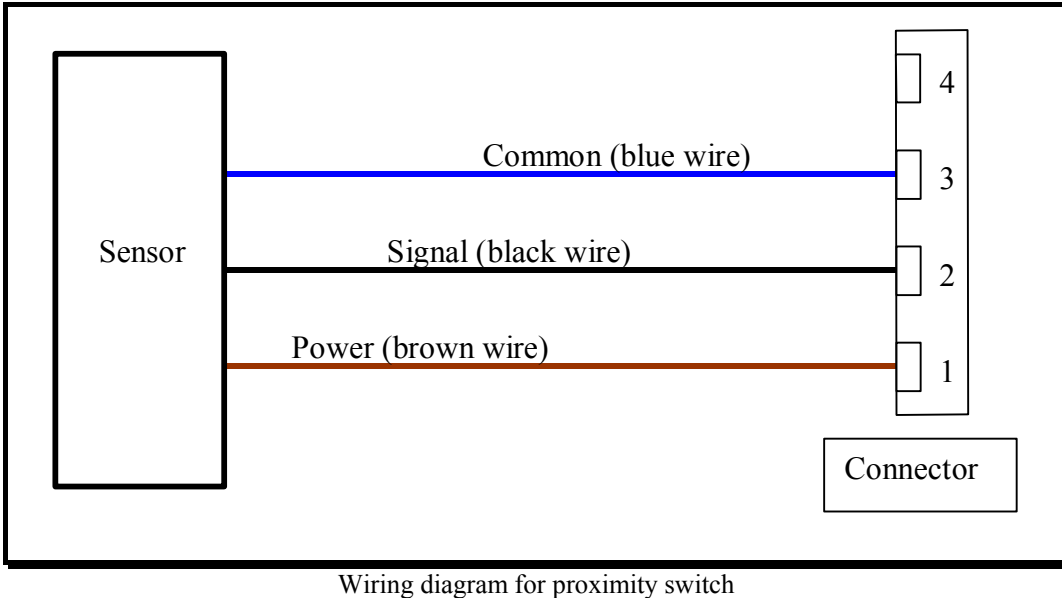

(Part No. 10017)

Magnetic Pickup

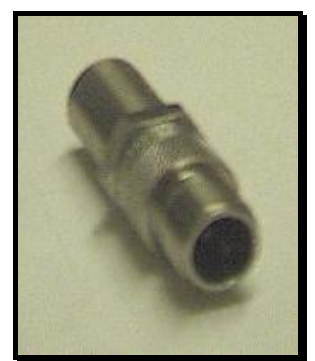

Magnetic Pickup Sensor (Part No. 16002)

### **Electrical Connection for Magnetic Pickup:**

The magnetic pickup is connected through a short (2m cable)

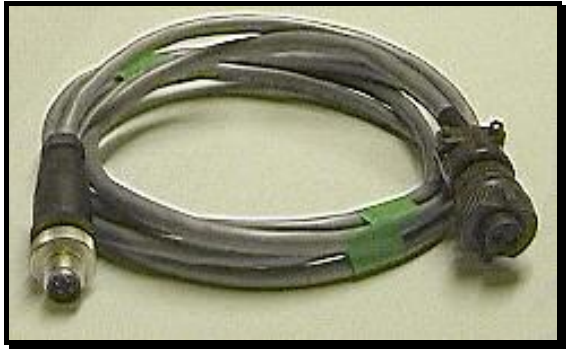

Connector Cable for Magnetic Pickup (Part No. 10014)

The wiring inside the cable is as shown in the diagram below.

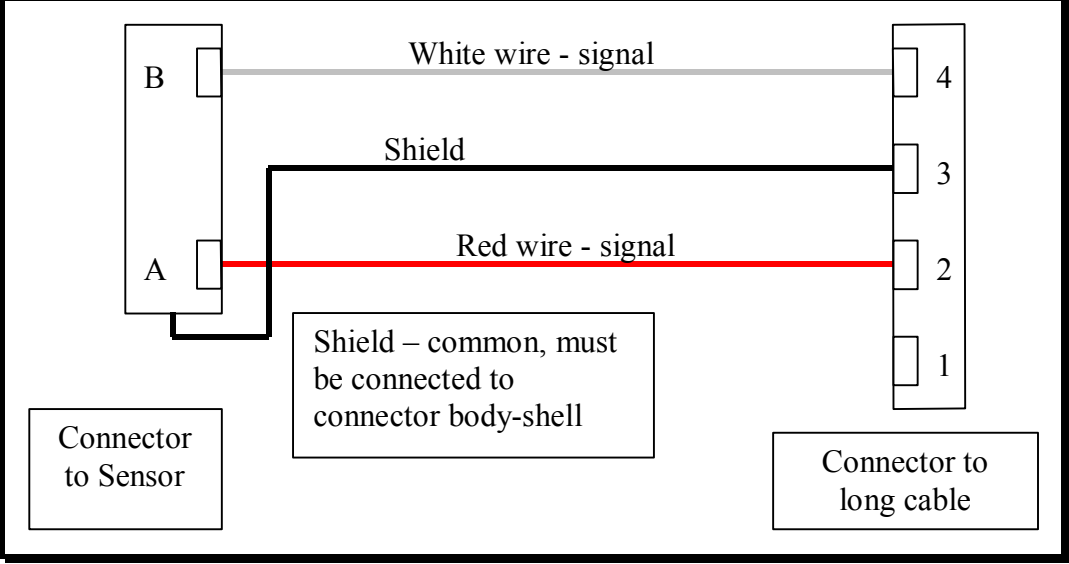

Wiring diagram of short cable for magnetic pickup

Adaptor for Magnetic Pickup:

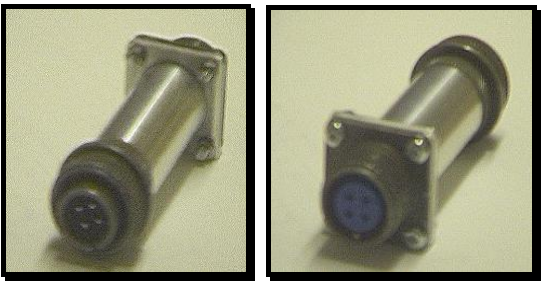

(Part No. 10015)

### Cable for Proximity Switch/Magnetic Pickup to Data Collection Unit:

The wiring of the cable (30m) to the data collection unit is as shown in the diagram below:

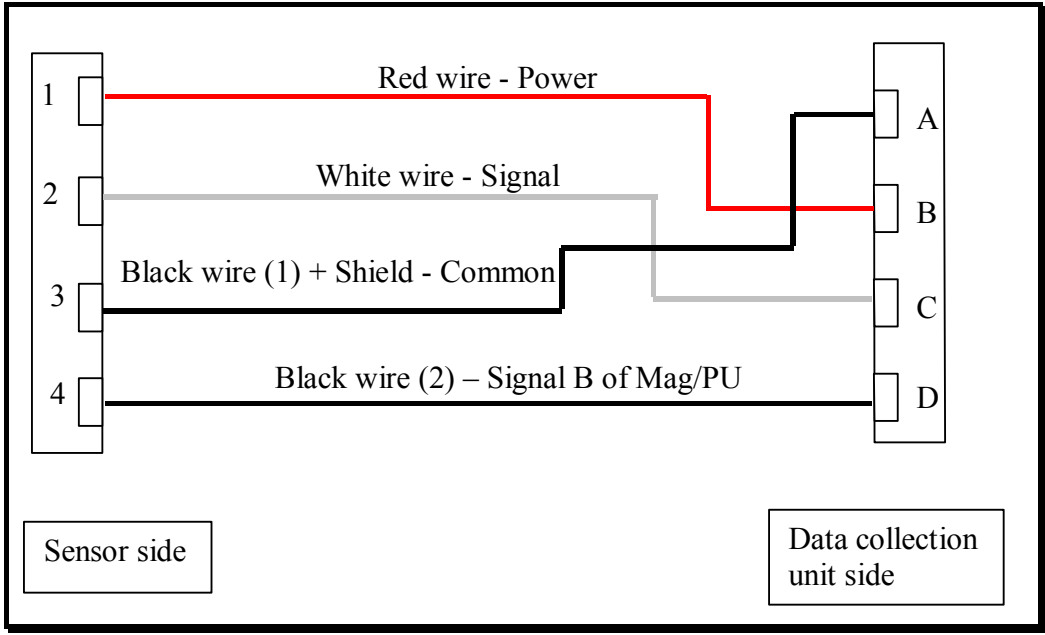

(Part No. 10017)

Connectors on Cable for Proximity Switch/Magnetic Pickup:

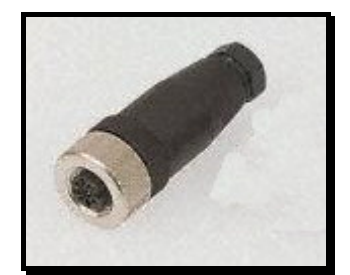

Connector - sensor side (Part No. 08099)

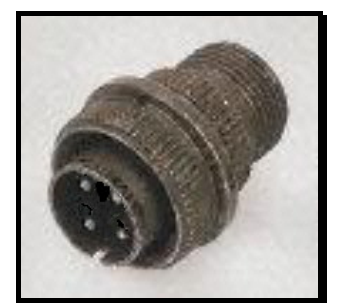

Connector - data collection unit side (Part No. 08104)